## How to Sign the Application Digitally

In an effort to reduce the amount of paper consumed in the application for license and/or relicense process we are making an effort to make the entire process completely digital. Follow the steps below as described here to do your part.

- 1) Save a copy of the application to your computer.
- 2) Completely fill in all the areas of the application with your vital information.
- 3) When you're ready to sign the application, click your cursor in the signature field (at the bottom of the page). NOTE: You may or may not get the following message. If you do, just click continue.

| AMBULANCE SERVICE                        |                                  | ] UNLICENSED FIRST RESPONDER AG<br>] FIRE SERVICE                                                         | ENCY DOI<br>OT             | JCE DEPARTMENT<br>IER      |
|------------------------------------------|----------------------------------|----------------------------------------------------------------------------------------------------|----------------------------|----------------------------|
| 8. Have you ever had administr<br>Yes No | ative licensure ac<br>IF YES, EX | tion taken against your EMT license in Miss<br>PLAIN ON ATTACHED SHEET                                    | souri or any other state?  |                            |
| 9. Has your right to practice in         | a health care occu               | apation ever been subject to limitation, susp                                                             | ension, or termination?    |                            |
| Yes 🗌 No 🗌 Not ap                        | plicable 🗌                       | IF YES, EXPLAIN ON ATTACHED SI                                                                            | HEET                       |                            |
| 10. Have you ever voluntarily            | aurrendered a hea                | 1th care license or certification in any state?                                                           |                            |                            |
| Yes No Not a                             | plicable 🗌                       | IF YES, EXPLAIN ON ATTACHED SH                                                                            | EET                        |                            |
| 11. HAVE YOU EVER BEEN                   | FINALLY ADJU                     | DICATED AND FOUND GUILTY, OR E                                                                            | NTERED A PLEA OF G         | UILTY OR NOLO              |
| CONTENDERE IN A CRIMIN                   | AL PROSECUT                      | ION UNDER THE LAWS OF ANY STATI                                                                           | E OR OF THE UNITED         | STATES, WHETHER OR         |
| NOT YOU RECEIVED A SUS                   | PENDED IMPO                      | SITION OF SENTENCE FOR ANY CRIM                                                                           | INAL OFFENSE?              | Yes No                     |
| IF YOU HAVE ANSWERE A                    | dobe Pez                         | der                                                                                                    |                            | NA CERTIFIED CORV          |
| OF ALL CHARGING DOC                      | dobe ited                        |                                                                                                    |                            | MENTS AND                  |
| SENTENCING INFORMA                       | -                                |                                                                                                    |                            |                            |
| 12. I HEREBY CERTIFY 1                   | nreviewing                       | ent contains rich content that cannot be reliably su<br>the document. Click Continue to preview this docu | ppressed by                |                            |
| A. I am able to speak, re                | U processione                    |                                                                                                    |                            |                            |
| B. I do not have a physic                |                                  |                                                                                                    | ssent                      | ial functions of an        |
| emergency medical te                     |                                  |                                                                                                    |                            | 201 ST 10 12 CON124        |
| C. This application cont                 |                                  | Continue                                                                                                  | Cancel and co              | mplete to the best of my   |
| knowledge. I further                     |                                  | 6                                                                                                    | romu                       | gated under Chapter 190,   |
| D Lhave been a resident of               | Miccouri for fire                | (5) concecutive years prior to the date on the                                                            | he application or I have a | ttached to the application |
| at least two (2) complete                | 1 fingerprint card               | s supplied by the EMS Bureau                                                                              | ic application of 1 have a | mached to the application  |
| IF RELICENSING USI                       | G CONTINUIN                      | GEDUCATION, PLEASE COMPLETE TH                                                                            | E REVERSE SIDE OF          | THIS FORM                  |
| APPLICANT'S SIGNATURE                    | (B) and                          |                                                                                                    |                            | DATE                       |
|                                          |                                  |                                                                                                    |                            | 2010 10200000              |
|                                          |                                  |                                                                                                    |                            |                            |

4) A green bar will appear at the top of the document and on the right side of the page you should click the box that says "sign document."

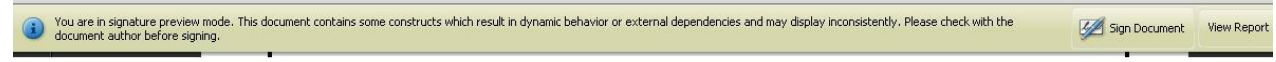

5) A "Sign Document" box will appear. Click in the box where it says "Sign As" and select New ID.

6) The "Add Digital ID" box will prompt you to select how to proceed. Select "A new digital ID I want to create now."

| I want to sign this document using:     |  |
|-----------------------------------------|--|
| ○ My existing digital ID from:          |  |
| A file                                  |  |
| A roaming digital ID stored on a server |  |
| A device connected to this computer     |  |
|                                         |  |
|                                         |  |

7) Next select Windows Certificate Store and then fill out all the boxes with your personal information.

| Add Digital ID 🔀                                                                                                    | Add Digital ID 🔀                                                                                                    |
|----------------------------------------------------------------------------------------------------|----------------------------------------------------------------------------------------------------|
| Where would you like to store your self-signed digital ID? New PKCS#12 digital ID file Creates a new password protected digital ID file that uses the standard PKCS#12 format. This common digital ID file format is supported by most security software applications, including major web browsers, PKCS#12 files have a .pf× or .p12 file extension. <b>③ Windows Certificate Store</b> Windows applications. The digital ID will be protected by your Windows login. | Enter your identity information to be used when generating the self-signed certificate.          Name (e.g. John Smith): |
| Cancel (gack Next >                                                                                                    | Cancel Cancel Enish                                                                                                    |

- 8) Finally, the "Sign Document" box will appear. From the drop down box entitled "Sign As" and choose your new signature and select "sign."
- 9) If you are relicensing via CEU's, list your CEU's on the subsequent pages (as many as necessary) and repeat the steps above to digitally sign each one you use. Also if using continuing education to relicense please make sure you attach digital copies of your CPR certification for EMT-B or your ACLS for Paramedics. If this is your initial license attach a digital copy of proof of National Registry Certification. Finally, Save the application to your computer and mail it to: EmsLicensing@dhss.mo.gov